# Procedure for Clearing the Web Browser Cache

After upgrading the version, follow the procedure below and clear the cache from your web browser.

#### Microsoft Edge:

① Click the Microsoft Edge menu button.

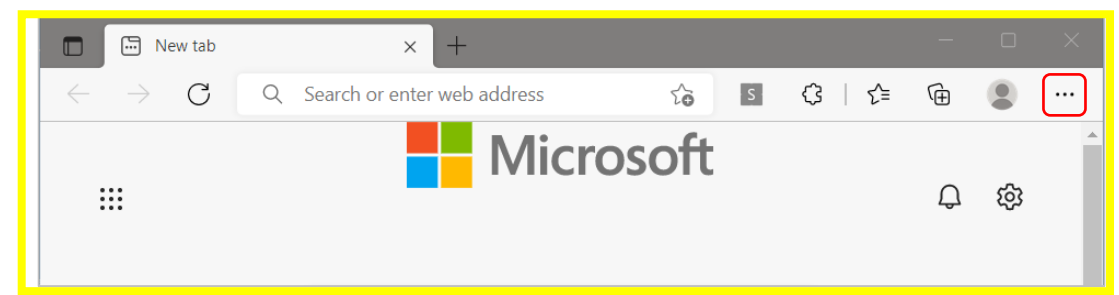

2 Click [Settings].

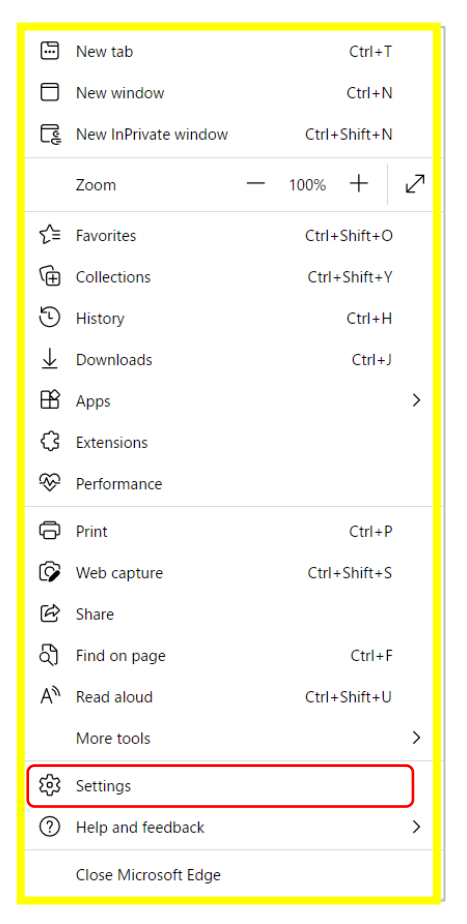

③ Click [Privacy, search, and services].

| Set         | tings                                                  | Your profile           | + Add profile |
|-------------|--------------------------------------------------------|------------------------|---------------|
| Q<br>8<br>6 | Search settings Profiles Privacy, search, and services | Work                   | Sign out      |
| ()<br>()    | Appearance<br>Start, home, and new tabs                | S Manage account       | Ø             |
| Ċ           | Share, copy and paste                                  | ( <sup>4</sup> ) Sync  | >             |
| G.          | Cookies and site permissions<br>Default browser        | e Personal info        | >             |
| <u>+</u>    | Downloads                                              | D Passwords            | >             |
| 왕<br>죠      | Family safety<br>Languages                             | Payment info           | >             |
| ō           | Printers                                               | Ca Import browser data | >             |
| ם<br>מ      | System and performance                                 |                        |               |
|             | Phone and other devices                                |                        |               |
| Ŵ           | Accessibility                                          |                        |               |
| G           | About Microsoft Edge                                   |                        |               |

④ Under "Clear browsing data" and "Clear browsing data now," click [Choose what to clear].

| Settings                      | Clear browsing data                                                                                                |                      |  |  |
|-------------------------------|----------------------------------------------------------------------------------------------------|----------------------|--|--|
| Q Search settings             | This includes history, passwords, cookies, and more. Only data from this profile will be deleted. Manage your data |                      |  |  |
| Profiles                      | Clear browsing data now                                                                                            | Choose what to clear |  |  |
| Privacy, search, and services |                                                                                                    |                      |  |  |
| Appearance                    | Choose what to clear every time you close the browser                                                              | >                    |  |  |
| 🔄 Start, home, and new tabs   |                                                                                                    |                      |  |  |

(5) Under "Time range," select [All time].

| Clear browsing data $	imes$                                                                                                    |        |  |  |  |  |  |
|----------------------------------------------------------------------------------------------------|--------|--|--|--|--|--|
| Time range                                                                                                    |        |  |  |  |  |  |
| All time                                                                                                    | ~      |  |  |  |  |  |
| Last hour                                                                                                    |        |  |  |  |  |  |
| Last 24 hours                                                                                                    |        |  |  |  |  |  |
| Last 7 days                                                                                                    |        |  |  |  |  |  |
| Last 4 weeks                                                                                                    |        |  |  |  |  |  |
| All time                                                                                                    |        |  |  |  |  |  |
| Cached images and files<br>Frees up less than 228 MB. Some sites may load more<br>slowly on your next visit.                                                      |        |  |  |  |  |  |
| This will clear your data across all your synced devices signed in to<br>no-yoshida@espec.co.jp. To clear browsing data from this device<br>only, sign out first. |        |  |  |  |  |  |
| Clear now                                                                                                    | Cancel |  |  |  |  |  |
|                                                                                                    |        |  |  |  |  |  |

6 Select only [Cached images and files].

| Clear browsing data $	imes$                                                                                                    |  |  |  |  |  |
|----------------------------------------------------------------------------------------------------|--|--|--|--|--|
| Time range                                                                                                    |  |  |  |  |  |
| All time 🗸                                                                                                    |  |  |  |  |  |
| <ul> <li>Browsing history</li> <li>5,981 items. Includes autocompletions in the address bar.</li> <li>Download history</li> <li>139 items</li> </ul>              |  |  |  |  |  |
| <b>Cookies and other site data</b><br>From 1,098 sites. Signs you out of most sites.                                                                              |  |  |  |  |  |
| Cached images and files<br>Frees up less than 228 MB. Some sites may load more<br>slowly on your next visit.                                                      |  |  |  |  |  |
| This will clear your data across all your synced devices signed in to<br>no-yoshida@espec.co.jp. To clear browsing data from this device<br>only, sign out first. |  |  |  |  |  |
| Clear now Cancel                                                                                                    |  |  |  |  |  |

⑦ Click [Clear now].

| Clear browsing data                                                                                                    | ×        |  |  |  |  |
|----------------------------------------------------------------------------------------------------|----------|--|--|--|--|
| Time range                                                                                                    |          |  |  |  |  |
| All time 🗸                                                                                                    |          |  |  |  |  |
| <ul> <li>Browsing history<br/>5,981 items. Includes autocompletions in the address bar.</li> <li>Download history<br/>139 items</li> <li>Cookies and other site data<br/>From 1,098 sites. Signs you out of most sites.</li> <li>Cached images and files<br/>Frees up less than 228 MB. Some sites may load more<br/>slowly on your next visit.</li> </ul> | All time |  |  |  |  |
| This will clear your data across all your synced devices signed in to<br>no-yoshida@espec.co.jp. To clear browsing data from this device<br>only, sign out first.                                                                                                    |          |  |  |  |  |
| Clear now Cancel                                                                                                    |          |  |  |  |  |

## Google Chrome:

1 Click the Google Chrome menu button.

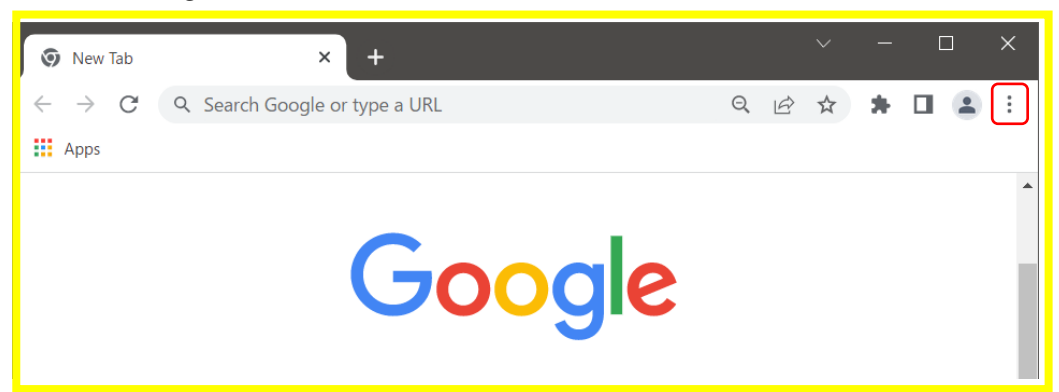

# 2 Click [Settings].

| New tab      |           |     |        | Ctrl+T |
|--------------|-----------|-----|--------|--------|
| New window   |           |     |        | Ctrl+N |
| New Incognit | to window |     | Ctrl+S | hift+N |
| History      |           |     |        | •      |
| Downloads    |           |     |        | Ctrl+J |
| Bookmarks    |           |     |        | •      |
| boottinianto |           |     |        |        |
| Zoom         | -         | 90% | +      | 13     |
| Print        |           |     |        | Ctrl+P |
| Cast         |           |     |        |        |
| Find         |           |     |        | Ctrl+F |
| More tools   |           |     |        | ►      |
| Edit         | Cut       | (   | Сору   | Paste  |
| Settings     |           |     |        |        |
| Help         |           |     |        | Þ      |
| Exit         |           |     |        |        |

③ Click [Privacy and security].

| Settings             | Q Search settings                                                              |
|----------------------|--------------------------------------------------------------------------------|
| 2 You and Google     | Tour browser is managed by your organization                                   |
| Autofill             | You and Google                                                                 |
| Privacy and security | Get Google smarts in Chrome<br>Sync and personalize Chrome across your devices |
| Appearance           | Sync and Google services                                                       |
| Q Search engine      | Customize your Chrome profile                                                  |
| Default browser      | Import bookmarks and settings                                                  |
| () On startup        |                                                                                |
| Advanced             | ÷                                                                              |
| * Extensions         |                                                                                |
| About Chrome         |                                                                                |

④ Click [Clear browsing data].

| 0 | Settings             | Q Search settings                                                                    |  |  |
|---|----------------------|--------------------------------------------------------------------------------------|--|--|
| • | You and Google       | Tour browser is managed by your organization                                         |  |  |
| Ê | Autofill             | Safety check                                                                         |  |  |
| • | Privacy and security | Chrome can help keep you safe from data breaches, bad extensions, and more Check now |  |  |
| ۲ | Appearance           | Privacy and security                                                                 |  |  |
| Q | Search engine        | 🚊 Clear browsing data                                                                |  |  |
|   | Default browser      | Clear history, cookies, cache, and more                                              |  |  |
|   | On startup           | Cookies and other site data<br>Third-party cookies are blocked in Incognito mode     |  |  |

(5) For "Time range," select [All time].

| Clear brows                                             | ing data                                                                                                    |                                      |
|---------------------------------------------------------|----------------------------------------------------------------------------------------------------|--------------------------------------|
|                                                         | Basic                                                                                                    | Advanced                             |
| Time range Browsii Clears Cookie Signs y Cached Frees u | All time<br>Last hour<br>Last 24 hours<br>Last 7 days<br>Last 4 weeks<br>All time<br>and other site uand<br>ou out of most sites.<br>I images and files<br>p 249 MB. Some sites may | load more slowly on your next visit. |
|                                                         |                                                                                                    | Cancel Clear data                    |

6 Select only [Cached images and files].

| Clear browsing data |                                                                                                 |                   |  |  |
|---------------------|-------------------------------------------------------------------------------------------------|-------------------|--|--|
|                     | Basic                                                                                           | Advanced          |  |  |
| Time range          | All time                                                                                        | •                 |  |  |
| Brows<br>Clears     | ing history<br>history, including in the search l                                               | box               |  |  |
| Cookie<br>Signs     | es and other site data<br>you out of most sites.                                                |                   |  |  |
| Cache<br>Frees      | Cached images and files<br>Frees up 249 MB. Some sites may load more slowly on your next visit. |                   |  |  |
|                     |                                                                                                 |                   |  |  |
|                     |                                                                                                 |                   |  |  |
|                     |                                                                                                 | Cancel Clear data |  |  |

### ⑦ Click [Clear data].

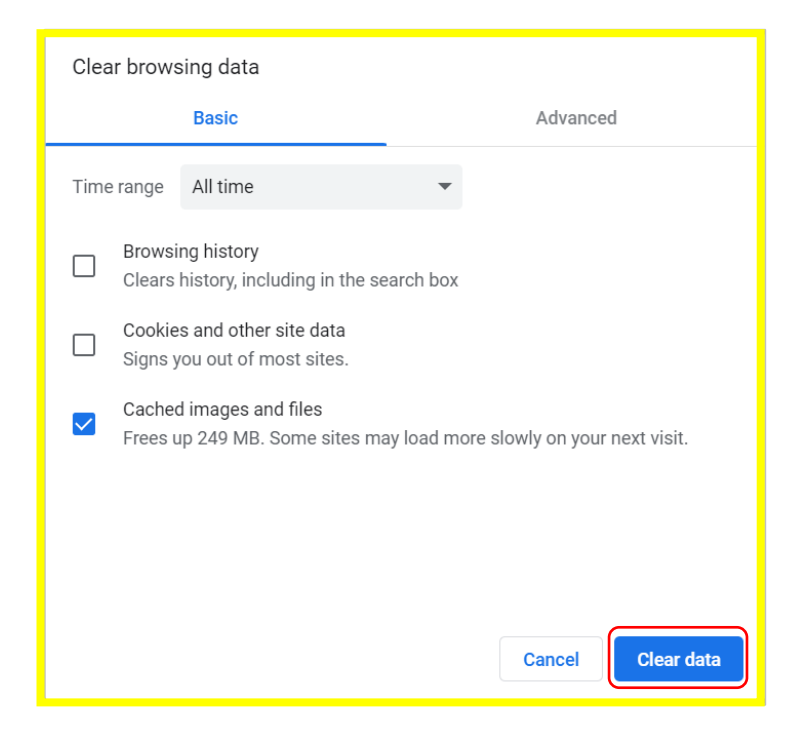